Cloudera Data Science Workbench

# **Proxy Configuration**

Date published: 2020-02-28 Date modified:

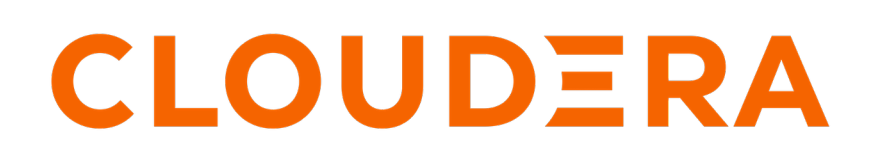

https://docs.cloudera.com/

## **Legal Notice**

© Cloudera Inc. 2024. All rights reserved.

The documentation is and contains Cloudera proprietary information protected by copyright and other intellectual property rights. No license under copyright or any other intellectual property right is granted herein.

Unless otherwise noted, scripts and sample code are licensed under the Apache License, Version 2.0.

Copyright information for Cloudera software may be found within the documentation accompanying each component in a particular release.

Cloudera software includes software from various open source or other third party projects, and may be released under the Apache Software License 2.0 ("ASLv2"), the Affero General Public License version 3 (AGPLv3), or other license terms. Other software included may be released under the terms of alternative open source licenses. Please review the license and notice files accompanying the software for additional licensing information.

Please visit the Cloudera software product page for more information on Cloudera software. For more information on Cloudera support services, please visit either the Support or Sales page. Feel free to contact us directly to discuss your specific needs.

Cloudera reserves the right to change any products at any time, and without notice. Cloudera assumes no responsibility nor liability arising from the use of products, except as expressly agreed to in writing by Cloudera.

Cloudera, Cloudera Altus, HUE, Impala, Cloudera Impala, and other Cloudera marks are registered or unregistered trademarks in the United States and other countries. All other trademarks are the property of their respective owners.

Disclaimer: EXCEPT AS EXPRESSLY PROVIDED IN A WRITTEN AGREEMENT WITH CLOUDERA, CLOUDERA DOES NOT MAKE NOR GIVE ANY REPRESENTATION, WARRANTY, NOR COVENANT OF ANY KIND, WHETHER EXPRESS OR IMPLIED, IN CONNECTION WITH CLOUDERA TECHNOLOGY OR RELATED SUPPORT PROVIDED IN CONNECTION THEREWITH. CLOUDERA DOES NOT WARRANT THAT CLOUDERA PRODUCTS NOR SOFTWARE WILL OPERATE UNINTERRUPTED NOR THAT IT WILL BE FREE FROM DEFECTS NOR ERRORS, THAT IT WILL PROTECT YOUR DATA FROM LOSS, CORRUPTION NOR UNAVAILABILITY, NOR THAT IT WILL MEET ALL OF CUSTOMER'S BUSINESS REQUIREMENTS. WITHOUT LIMITING THE FOREGOING, AND TO THE MAXIMUM EXTENT PERMITTED BY APPLICABLE LAW, CLOUDERA EXPRESSLY DISCLAIMS ANY AND ALL IMPLIED WARRANTIES, INCLUDING, BUT NOT LIMITED TO IMPLIED WARRANTIES OF MERCHANTABILITY, QUALITY, NON-INFRINGEMENT, TITLE, AND FITNESS FOR A PARTICULAR PURPOSE AND ANY REPRESENTATION, WARRANTY, OR COVENANT BASED ON COURSE OF DEALING OR USAGE IN TRADE.

# **Contents**

## Configuring Cloudera Data Science Workbench Deployments Behind a

| Proxy                                              | 4  |
|----------------------------------------------------|----|
| Supporing a TLS-Enabled Proxy Server               | .4 |
| Configuring Hostnames to be Skipped from the Proxy | 5  |

## **Configuring Cloudera Data Science Workbench Deployments Behind a Proxy**

If your deployment is behind an HTTP or HTTPS proxy, you must configure the hostname of the proxy you are using in Cloudera Data Science Workbench.

### **Procedure**

1. Configure the hostname of the proxy you are using in Cloudera Data Science Workbench as follows:

```
HTTP_PROXY="<http://proxy_host>:<proxy_port>"
HTTPS_PROXY="<http://proxy_host>:<proxy_port>"
```

- 2. Depending on your deployment, use one of the following methods to configure the proxy in Cloudera Science Workbench:
  - CSD Set the HTTP Proxy or HTTPS Proxy properties in the Cloudera Manager's CDSW service.
  - RPM Set the HTTP\_PROXY or HTTPS\_PROXY properties in /etc/cdsw/config/cdsw.conf on all Cloudera Data Science Workbench gateway hosts.
- **3.** If you are using an intermediate proxy such as Cntlm to handle NTLM authentication, add the Cntlm proxy address to these fields.

```
HTTP_PROXY="http://localhost:3128"
HTTPS_PROXY="http://localhost:3128"
```

## Supporing a TLS-Enabled Proxy Server

If the proxy server uses TLS encryption to handle connection requests, you will need to add the proxy's root CA certificate to your host's store of trusted certificates. This is because proxy servers typically sign their server certificate with their own root certificate. Therefore, any connection attempts will fail until the Cloudera Data Science Workbench host trusts the proxy's root CA certificate. If you do not have access to your proxy's root certificate, contact your Network / IT administrator.

#### About this task

To enable trust, perform the following steps on the master and worker hosts.

### **Procedure**

1. Copy the proxy's root certificate to the trusted CA certificate store (ca-trust) on the Cloudera Data Science Workbench host.

cp /tmp/<proxy-root-certificate>.crt /etc/pki/ca-trust/source/anchors/

2. Use the following command to rebuild the trusted certificate store.

update-ca-trust extract

**3.** If you will be using custom engine images that will be pulled from a Docker repository, add the proxy's root certificates to a directory under /etc/docker/certs.d.

For example, if your Docker repository is at docker.repository.mycompany.com, create the following directory structure:

/etc/docker/certs.d

This step is not required with the standard engine images because they are included in the Cloudera Data Science Workbench RPM.

4. Re-initialize Cloudera Data Science Workbench to have this change go into effect.

cdsw start

## **Configuring Hostnames to be Skipped from the Proxy**

Starting with version 1.4, if you have defined a proxy in the HTTP\_PROXY(S) or ALL\_PROXY properties, Cloudera Data Science Workbench automatically appends a list of IP addresses to the NO\_PROXY configuration.

#### About this task

Starting with version 1.4, if you have defined a proxy in the HTTP\_PROXY(S) or ALL\_PROXY properties, Cloudera Data Science Workbench automatically appends the following list of IP addresses to the NO\_PROXY configuration. Note that this is the minimum required configuration for this field.

```
"127.0.0.1,localhost,100.66.0.1,100.66.0.2,100.66.0.3,
100.66.0.4,100.66.0.5,100.66.0.6,100.66.0.7,100.66.0.8,100.66.0.9,
100.66.0.10,100.66.0.11,100.66.0.12,100.66.0.13,100.66.0.14,
100.66.0.15,100.66.0.16,100.66.0.17,100.66.0.18,100.66.0.19,
100.66.0.20,100.66.0.21,100.66.0.22,100.66.0.23,100.66.0.24,
100.66.0.25,100.66.0.26,100.66.0.27,100.66.0.28,100.66.0.29,
100.66.0.30,100.66.0.31,100.66.0.32,100.66.0.33,100.66.0.34,
100.66.0.35,100.66.0.36,100.66.0.37,100.66.0.38,100.66.0.39,
100.66.0.40,100.66.0.41,100.66.0.42,100.66.0.43,100.66.0.44,
100.66.0.45,100.66.0.46,100.66.0.47,100.66.0.48,100.66.0.49,
100.66.0.50,100.77.0.10,100.77.0.128,100.77.0.129,100.77.0.130,
100.77.0.131,100.77.0.132,100.77.0.133,100.77.0.134,100.77.0.135,
100.77.0.136,100.77.0.137,100.77.0.138,100.77.0.139"
```

This list includes 127.0.0.1, localhost, and any private Docker registries and HTTP services inside the firewall that Cloudera Data Science Workbench users might want to access from the engines.

### Procedure

To configure any additional hostnames that should be skipped from the proxy, use one of the following methods depending on your deployment:

- On a CSD deployment, use the Cloudera Manager CDSW service's No Proxy property to specify a commaseparated list of hostnames.
- On an RPM deployment, configure the NO\_PROXY field in cdsw.conf on all Cloudera Data Science Workbench hosts.